### **HANDLEIDING BUCK MINI 4G**

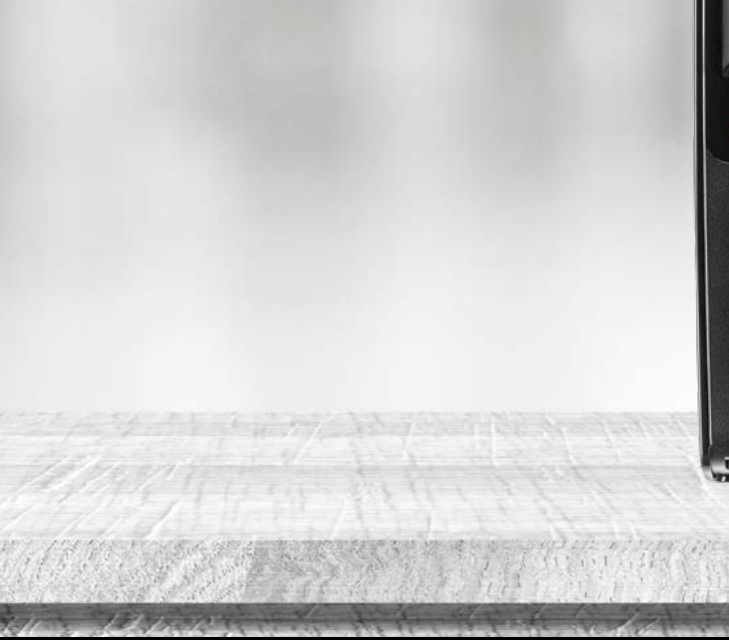

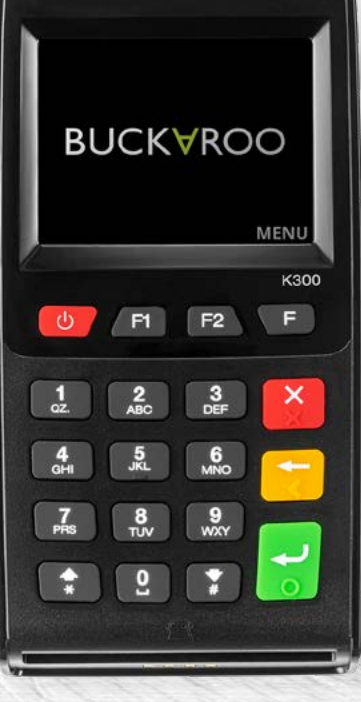

# BUCK∀ROO

## Inhoudsopgave

### Overzicht van de Buck Mini 4g

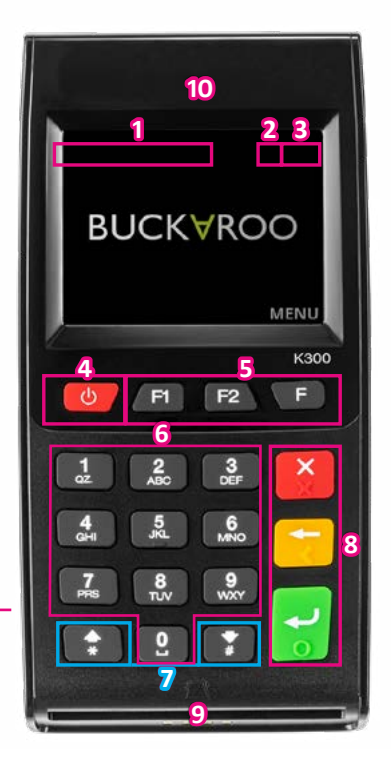

10

- 1. Datum & Tijd
- 2. Batterij-indicator
- 3. Netwerk & Signaalsterkte
- 4. Aan/Uit Toets
- 5. Functietoetsen
- 6. Numerieke Toetsen
- 7. Selectie/Scroll Toetsen
- 8. Annuleren/Herstel/Bevestigings Toetsen
- 9. Chiplezer
- 10. NFC/Contactloos Chip (niet zichtbaar)
- 11. USB-C aansluiting

## **TECHNISCHE INSTELLINGEN**

62 0%

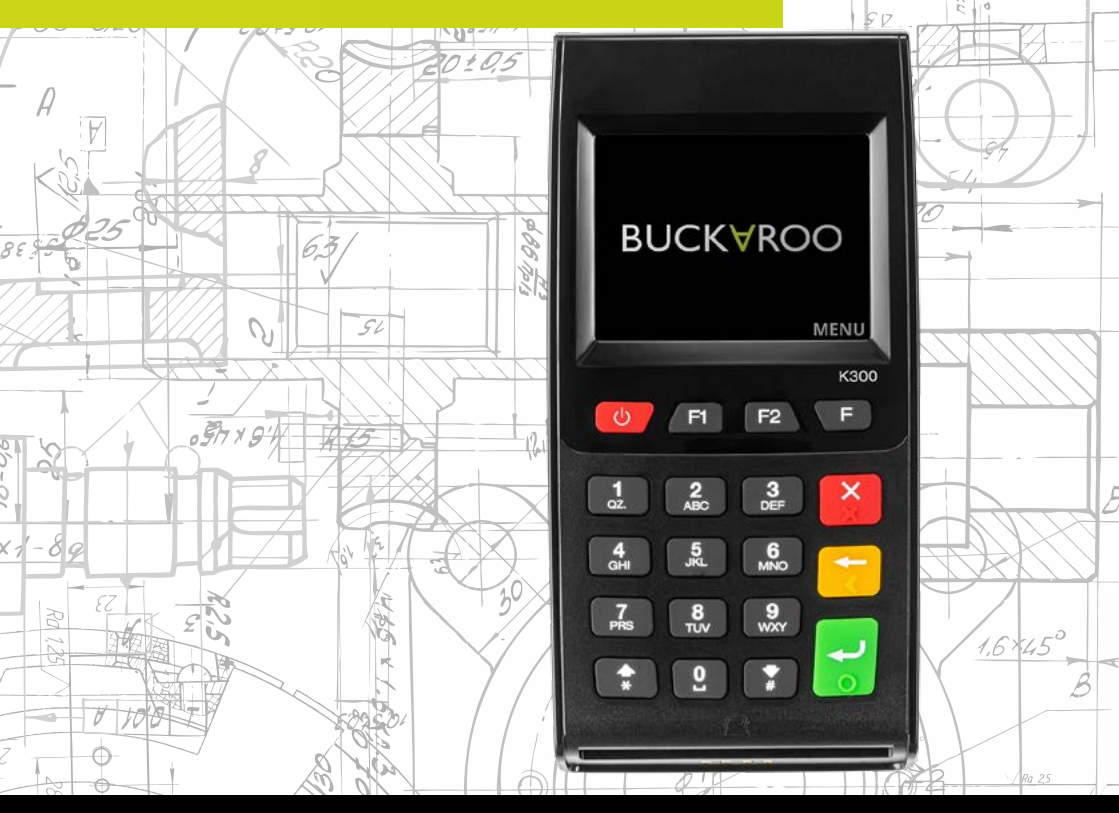

63 6

### Installatie

De betaalautomaat wordt geleverd inclusief een geactiveerde en werkende simkaart. Na ontvangst, kunt u deze aanzetten en direct betalingen accepteren. U hoeft hiervoor niets in te stellen.

### Menu en instellingen

#### Menu

Vanuit het hoofdscherm kunt u toegang krijgen tot het menu door op de **F TOETS** te drukken. In de menu's kunt u opties vinden zoals Betaling, Terugbetaling, Kopie Bon, Rapportage, Instellingen en Technisch Menu.

In het Menu scherm kunt u een keuze maken door de geassocieerde cijfers (1-6) in te drukken. Wanneer u op de **RODE TOETS** drukt verlaat u het menu en keert u terug naar het hoofdscherm.

**Opmerking**: De Buckaroo Mobiel gaat alleen in slaapmodus op het hoofdscherm (scherm met Buckaroo logo).

### **Taal instellingen**

Selecteer op het hoofdscherm de **F TOETS (MENU)**. Druk op **5 (INSTELLINGEN)**. In het INSTELLINGEN menu kunt u de taal veranderen, Druk op **1 (TAALSELECTIE)**.

Kies de juiste taal met het corresponderende nummer in te drukken. Na bevestiging keert de automaat terug naar het hoofdscherm.

## 

#### MENU

1. BETALING 2. TERUGBETALING 3. KOPIE BON 4. RAPPORTAGE 5. INSTELLINGEN 6. TECHNISCH MENU

INSTELLINGEN 1. TAALSELECTIE

TAALSELECTI 1. ENGLISH 2. NEDERLANDS 3. FRANCAIS 4. DEUTSCH

#### Technisch menu, software configuratie Druk op het hoofdscherm de F TOETS (MENU). Druk op 6. TECHNISCH MENU

In het TECHNISCH MENU kunt u een UPDATE starten door op **1 (UPDATE)** te drukken. Dit is alleen nodig indien er een nieuwe update beschikbaar is. U wordt hiervan op de hoogte gesteld, binnen uw persoonlijke pagina.

#### MENU

- 1. BETALING
- 2. TERUGBETALING 3. KOPIE BON
- 4. RAPPORTAGE
- 5 INSTELLINGEN
- 6. TECHNISCH MENU

TECHNISCH MENU 1. UPDATE

#### SYSTEM MANAGEMEN

1. TERMINAL 2. COMMUNICATION 3. SERVICE MENU 4. TIME SET 5. VERSION 6. LOGGING

#### SET TIME

SYSTEM TIME 2018-11-07 15:22:10

### Tijd en datum

Druk op de F1 TOETS op het hoofdscherm. Dit menu is altijd in het Engels.

Druk op **4 (TIME SET)** Hierna kunt u direct de datum en tijd aanpassen. Hierbij wordt het volgende formaat gehanteerd: JJJJ-MM-DD UU-MM-SS

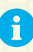

Let hierbij op de notatie volgorde van de datum (eerst jaar, daarna maand, daarna dag)

### Toetsgeluiden, Slaapmodus, Auto-update en Themakleuren

Toetsgeluiden AAN-/UIT zetten (Standaard staat deze uit) Druk op F1 (SYSTEM ▼ MANAGEMENT) Druk op 1 (TERMINAL) daarna voor het volgende scherm en druk op 1 (DEVICE)

Toetsgeluiden (IF ENABLE BUZZ) - Om algemene toetsgeluiden aan te zetten drukt u op 1 en druk op de groene toets **(ENTER)** om verder te gaan.

Toetsgeluiden bij pininvoer (PIN ON BEEP) - Om toetsgeluiden bij pininvoer aan te zetten drukt u op 1 en druk op de groene toets **(ENTER)** om verder te gaan.

Slaapmodus (SLEEP TIME) - standaard staat deze op 60 seconden Druk op CLEAR totdat het veld leeg is; Kies het aantal seconden (1-999; 0=Geen slaapstand) voordat de automaat in slaapstand overschakelt.

Automatische updaten (UPDATE) - Onze automaten maken gebruik van een automatische updatefunctie. U kunt in de volgende twee schermen de tijd hiervoor instellen. Eerst de uren (AUTO UPDATE HOUR) druk op de groene toets **(ENTER)** om verder te gaan, daarna de minuten (AUTO UPDATE MINUTES). Druk op de groene toets **(ENTER)** om verder te gaan

Kleurinstellingen (THEME) - Standaard is het Dark theme actief. Om te wisselen naar een light theme, drukt u op 1 en druk op de groene toets (ENTER) om verder te gaan. *LET OP: Light theme verbruikt meer energie, dit heeft impact op de batterijduur.* 

Druk op de rode toets (CANCEL) om terug te keren naar het menu.

#### TERMINAL

1. CALL TMS 2. GPA LOGON 3. CLEAR CONFIG 4. CLEAR COUNTERS 5. INFO 6. CHANGE ID

1. DEVICE

IF ENABLE BUZ? 0-NO 1-YES 0

BEEP ON PIN 0-NO 1-YES

#### SYSTEM

SLEEP TIME(S) 0 MEANS NO SLEEP 60

THEME 0-DARK 1-LIGHT 0

## **BETALINGEN UITVOEREN**

BUCKYROO

NENU

42

2 ABC

Agri

17

3

8

1:300 F

OF

532

+

6 MAR

8 TUN

.

O WHY

0,

### Betalen

Selecteer op het hoofdscherm de **F TOETS (MENU)**. Druk op **1 (BETALING)** om een betaling uit te voeren.

Hierna kunt u het bedrag ingeven met de numerieke toetsen (0-9). Bij onjuiste invoer kunt u deze weer verwijderen door op de **GELE TOETS** (**CLEAR**) te drukken. Bevestig het juiste bedrag door op de **GROENE TOETS (ENTER)** te drukken.

De betaalautomaat geeft het totaalbedrag aan in het scherm en vraagt om een betaalpas. Afhankelijk van het type betaalpas kan deze gelezen worden via de chipkaartlezer aan de voorzijde en contactloos gelezen worden door de kaart (of smartphone) boven het scherm te houden.

Bij chipbetalingen en contactloze betalingen boven € 25,00 wordt in het volgende scherm de pincode gevraagd. De klant dient deze in te toetsen en te bevestigen met de **GROENE TOETS (ENTER)**.

De betaalautomaat verwerkt de betaling, u dient te wachten totdat deze is afgerond. Bij een succesvolle betaling hoort u drie korte piepjes.

Indien de kaart met de chip is gelezen dient de klant de bankpas te verwijderen. De betaalautomaat keert nu terug naar het hoofdscherm.

**Opmerking**: Tijdens iedere stap in het betaalproces kan de betaling gestopt worden door de **RODE** toets in te drukken.

#### MENU

- 1. BETALING
- 2. TERUGBETALING
- 3. KOPIE BON
- 4. RAPPORTAGE 5. INSTELLINGEN
- 6. TECHNISCH MENU

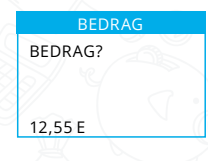

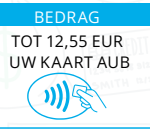

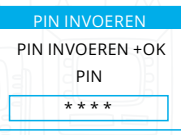

#### EVEN GEDULD AUB

BETALING TOT 12,55 EUR

AKKOORD

#### **Digitale bon**

Aangezien de Buck Mini 4g geen fysieke bonprinter heeft, wordt er na het accepteren van de betaling een digitale bon gemaakt. In "Mijn Buckaroo" kunt u instellen of u deze naar een specifiek emailadres wodt gestuurd. Ook kunt u gebruik maken van de webapplicatie via www.sepay.nl/SepayApp. Daar kunt u de bon delen met uw klant.

#### **Kopie Bon**

Selecteer op het hoofdscherm de **F TOETS (MENU)**. Druk op **3 (KOPIE BON)** om de laatste goedgekeurde transactie terug te zien. Op het scherm wordt de status getoond van de laatst uitgevoerde transactie.

**TIP:** Weet u niet zeker of een transactie is geslaagd? Gebruik de kopie bon functie. Deze toont en/of print de laatste goedgekeurde transactie.

#### **Rapportages**

Alle gemaakte transacties kunnen teruggevonden worden binnen uw persoonlijke pagina "Mijn Buckaroo" in het transactieoverzicht. Daar maakt u de keuze welke periode of dag u het totaal van wilt inzien.

#### MENU

1. BETALING 2. TERUGBETALING 3. KOPIE BON 4. RAPPORTAGE 5. INSTELLINGEN 6. TECHNISCH MENU

### Terugbetaling

Deze pinautomaat is geschikt voor retourpinnen. Om deze functie te gebruiken, dient u deze te activeren binnen Mijn Buckaroo. Meer informatie hierover, vindt u terug op onze website.

Selecteer op het hoofdscherm de F TOETS (MENU).

Druk op **2 (TERUGBETALING)** om een retour betaling uit te voeren. De betaalautomaat vraagt om een PASSWORD. Voer hier uw 5-cijferige code in en bevestig deze met de **GROENE TOETS (ENTER)**.

Voer het retour bedrag in met de numerieke toetsen (0-9) en bevestig deze met de groene toets (ENTER).

De betaalautomaat geeft het totaalbedrag aan in het scherm en vraagt om een betaalpas. Afhankelijk van het type betaalpas kan deze gelezen worden via de chipkaartlezer aan de voorzijde, contactloos gelezen worden door de kaart (of smartphone) boven het scherm te houden.

Bij chipbetalingen en contactloze betalingen boven € 25,00 wordt in het volgende scherm, aan de klant, de pincode gevraagd. De klant dient deze in te toetsen en te bevestigen met de **GROENE TOETS (ENTER)**.

De betaalautomaat verwerkt de terugbetaling, u dient te wachten totdat deze is afgerond.

Na het accepteren van de betaling wordt een bon geprint. Indien de kaart met de chip is gelezen dient de klant de bankpas te verwijderen. De betaalautomaat keert nu terug naar het hoofdscherm.

| PASSWORD |  |
|----------|--|
| PASSWORD |  |
|          |  |
|          |  |
| ****     |  |
| 123      |  |
|          |  |

**BEDRAG?** 

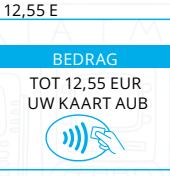

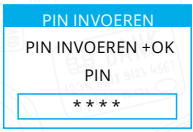

AKKOORD

### Opladen

De Buckaroo mobiele automaten kunnen opgeladen worden door middel van het bijgeleverde 220 Volt oplader of door middel van een 12 Volt auto oplader Deze zijn te bestellen in onze webshop, www.sepay.nl/ webshop of www.sepay.be/webshop.

Omdat de mobiele Buckaroo automaten voorzien zijn van een micro USB (11) aansluiting zou u deze ook kunnen opladen met diverse opladers van Mobiele telefoons.

Wij raden dit echter af. Alleen met de door Buckaroo geleverde opladers kunnen wij een goede werking van de betaalautomaat garanderen!

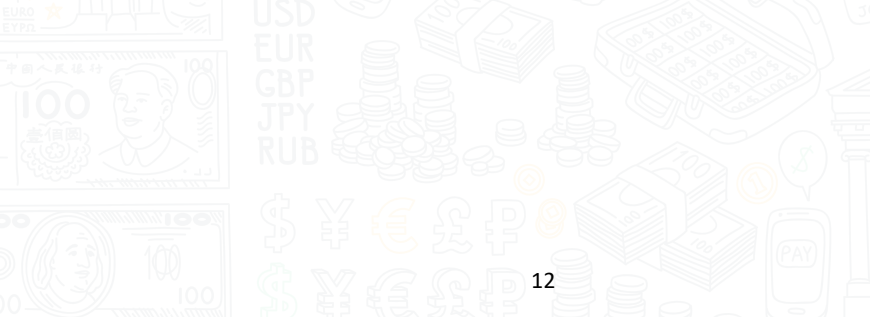